### Final Budget Set-up / Prepare for Reimbursements

Sara Allred December 2014

### 1. Right Role / Right Status

- <u>User Roles</u> Only an Organization Administrator, Authorized Official, or a Financial Officer will have the user permissions needed to create and submit a Reimbursement Request
- <u>Application Status</u> The application must be in **Notice of Award** status to input the Final Budget

| Info | Document Type Organization |       | Role Current Status           |                 | Period Date /<br>Date Due                        |  |
|------|----------------------------|-------|-------------------------------|-----------------|--------------------------------------------------|--|
|      | 5311 Application           | TEST1 | DOT ADOT System Administrator | Notice of Award | 02/26/2014 - 04/11/2014<br>04/11/2014 5:00PM PST |  |

### 2. Right Page

#### Budget Page

#### View, Edit and Complete Forms

Select the View Forms button below to view, edit, and complete forms.

 Look for the SAVE button when you are on the budget page before filling it out.

Page Name Program Information Program Management System Characteristics Route Service Characteristics (2) Vehicles Other Capital Requests Planning Budget Local Match Union Safety and Training Programs

### 3. Budget Summary

 Budget Summary tells totals. Does not outline the individual capital items. Do check the totals.

| REQUESTED BUDGET SUMMARY | Match Ratio | Т |
|--------------------------|-------------|---|
| Administration Request   | 80/20       |   |
| Operating                | 58/42       |   |
| Intercity Request        | 58/42       |   |
| Capital Request          | 80/20       |   |
| Planning Request         | 80/20       |   |
| Total Request            |             |   |
|                          |             |   |

Awarded Budget Summary

ADMINISTRATION BUDGET

Total Request

### 4. Award Check / Appeal

- If you notice anything wrong with your award, please contact your program manager.
- If your organization needs to appeal your award, you have 10 days from Notice of Award to change the status to appeal. You must also submit a letter to your Program Manager outlining the reasons for appeal.

#### Change the Status

Select the View Status Options button below to perform actions such as submitting applications or request modifications.

# 5. Take a print version before setting your Final Budget

|                                      | RSION ADD NOTE |                   |              |
|--------------------------------------|----------------|-------------------|--------------|
| ADMINISTRATION BUDGET                | Total Request  | Revised<br>Budget | Final Budget |
| Transit Manager / Coordinator        | \$62,500       | \$62,500          |              |
| Administrative Assistant             | \$35,000       | \$35,000          |              |
| Financial Assistant                  | \$9,000        | \$0               |              |
| HR / Employee Recruitment            | \$14,500       | \$0               |              |
| Fringe Benefits for Admin. Personnel | \$14,000       | \$14,000          |              |
| Program Audit                        | \$3,000        | \$3,000           |              |
| Utilities                            | \$12,500       | \$12,500          |              |
| Marketing / Advertising              | \$6,000        | \$6,000           |              |
| Printing 💌                           | \$12,500       | \$12,500          |              |

# 6. Put the budget in the order you'd like for reimbursement

| ADMINISTRATION BUDGET                | 4 |
|--------------------------------------|---|
| Transit Manager / Coordinator        |   |
| Administrative Assistant             |   |
| Financial Assistant                  |   |
| HR / Employee Recruitment            |   |
| Fringe Benefits for Admin. Personnel |   |
| Program Audit                        |   |
| Utilities                            |   |
| Marketing / Advertising              |   |
| Printing                             |   |

# 7. Enter the Final Budget on the last column

| ADMINISTRATION BUDGET                | Total Request | Revised<br>Budget | Final Budget |
|--------------------------------------|---------------|-------------------|--------------|
| Transit Manager / Coordinator        | \$62,500      | \$62,500          | \$62,500     |
| Administrative Assistant             | \$35,000      | \$35,000          | \$35,000     |
| Administrative Supplies              | \$9,000       | \$0               | \$2,500      |
| Phones / Internet                    | \$14,500      | \$0               | \$6,500      |
| Fringe Benefits for Admin. Personnel | \$14,000      | \$14,000          | \$14,000     |
| Program Audit                        | \$3,000       | \$3,000           | \$3,000      |
| Utilities                            | \$12,500      | \$12,500          | \$12,500     |
| Marketing / Advertising              | \$6,000       | \$6,000           | \$6,000      |

# 8. Ensure there are no gaps in funding lines

| ADMINISTRATION BUDGET                | Total Request | Revised<br>Budget | Final Budget |  |
|--------------------------------------|---------------|-------------------|--------------|--|
| Transit Manager / Coordinator        | \$62,500      | \$62,500          |              |  |
| Administrative Assistant             | \$35,000      | \$35,000          |              |  |
| Financial Assistant                  | \$9,000       | \$0               |              |  |
| HR / Employee Recruitment            | \$14,500      | \$0               |              |  |
| Fringe Benefits for Admin. Personnel | \$14,000      | \$14,000          |              |  |
| Program Audit                        | \$3,000       | \$3,000           |              |  |
| Utilities                            | \$12,500      | \$12,500          |              |  |
| Marketing / Advertising              | \$6,000       | \$6,000           |              |  |
| Printing                             | \$12,500      | \$12,500          |              |  |

### 9. Press Save and Check the numbers

- Ensure that the budget matches the award for both Administration & Operating / Intercity
- Check last year's budget to ensure that you are making the right budget for your organization.

#### Page Error(s)

The final Administration budget (\$142,000.00) must equal the awarded budget (\$202,450.00).
 The final Operating budget (\$-154,500.00) must equal the awarded budget (Operating + Intercity: \$559,500.00).

### 10.Operating / Intercity Ratio

 If you applied for intercity and didn't receive it change the intercity % to 0. Otherwise do not change.

| If applying for Intercity funds | , what percentage of | your Operating Budget is | for Intercity Operations? |
|---------------------------------|----------------------|--------------------------|---------------------------|
|---------------------------------|----------------------|--------------------------|---------------------------|

| OPERATING BUDGET       | Total Request | Revised<br>Budget | Final Budget | Federal<br>Request | Local<br>Match | Subcontracted? |
|------------------------|---------------|-------------------|--------------|--------------------|----------------|----------------|
| Preventive Maintenance |               | \$50,000          | \$0          | \$0                | \$0            | ● Yes 〇 No     |
| Printing               |               | \$2,000           | \$45         | \$26               | \$19           | C Yes ℗ No     |
| Dispatcher(s)          |               | \$15,000          | \$15,000     | <b>\$</b> 0        | \$0            | C Yes ℗ No     |
| Driver Salaries        |               | \$150,000         | \$150,000    | \$0                | \$0            | C Yes ℗ No     |
| Fuel and Oil           |               | \$75,000          | \$50,000     | \$348              | \$252          | ● Yes ○ No     |

0%

#### 11. Preventive Maintenance

 For Preventive Maintenance awards, zero out that line as it is capital. And move something into its place.

If applying for Intercity funds, what percentage of your Operating Budget is for Intercity Operations?

| OPERATING BUDGET       | Total Request | Revised<br>Budget | Final Budget | Federal<br>Request | Local<br>Match     | Subcontracted? |
|------------------------|---------------|-------------------|--------------|--------------------|--------------------|----------------|
| Preventive Maintenance |               | \$50,000          | \$0          | \$0                | \$0                | ● Yes C No     |
| Printing <             |               | \$2,000           | \$45         | \$26               | <mark>\$</mark> 19 | C Yes ℗ No     |
| Dispatcher(s)          |               | \$15,000          | \$15,000     | <b>\$</b> 0        | \$0                | C Yes ℗ No     |
| Driver Salaries        |               | \$150,000         | \$150,000    | \$0                | \$0                | C Yes ℗ No     |
| Fuel and Oil           |               | \$75,000          | \$50,000     | \$348              | \$252              | ● Yes 〇 No     |

0 0

### 12. Capital, Totals, & Finalize

- Check to make sure that the Final Budget Column matches your awarded total in Administration and Operating + Intercity
- Capital will show on the Reimbursement page.
  You don't need to do anything here.
- Save the Page and Let you Program Manager know you are finished.

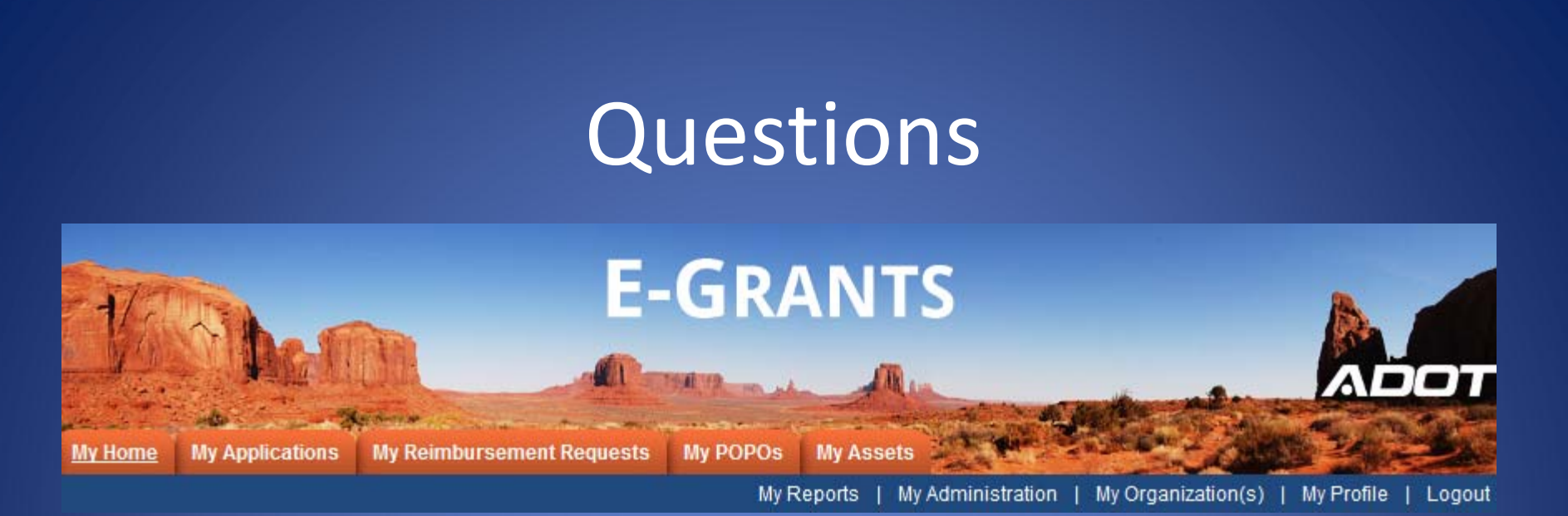

For E-Grants help please see: Hours: Monday thru Friday 8am to 6pm MST Phone: 1-866-449-1425 Email: azhelpdesk@agatesoftware.com

ADOT 5311 Program Managers

Sara Allred – <u>sallred@azdot.gov</u>

Tina Munoz – <u>Tmunoz@azdot.gov</u>